# GUIA DE USO PARA CANDIDATOS

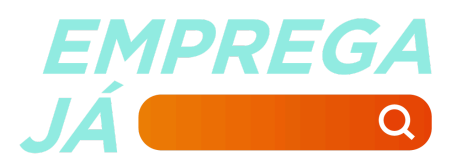

### Bem-vindo ao Emprega Já!

Conectamos trabalhadores a oportunidades de emprego e capacitação em todo o estado de Santa Catarina.

Ao cadastrar seu currículo na plataforma, **você terá acesso a milhares de vagas** divulgadas por empresas de diversas regiões do estado. Além disso, seu perfil ficará disponível para que as empresas também encontrem você e entrem em contato diretamente.

Por isso, capriche no preenchimento das informações! Quanto mais completo e detalhado for o seu cadastro, maiores serão as suas chances de conquistar a vaga que procura.

Nossa plataforma também divulga **Feirões de Emprego** presenciais e oferece uma seção de **cursos gratuitos** para ajudar você a aprimorar suas habilidades e tornar seu currículo ainda mais competitivo no mercado de trabalho.

Para facilitar sua experiência, preparamos este manual com o passo a passo das principais funcionalidades do site. E, se ainda tiver dúvidas, não hesite em entrar em contato conosco. Estamos aqui para ajudar você!

### SUMÁRIO

| Alterar e-mail ou senha                          | 1  |
|--------------------------------------------------|----|
| Alterar dados pessoais e do currículo            | 2  |
| Buscar vagas                                     | 7  |
| Consultar vagas sugeridas                        | 9  |
| Se candidatar a vagas                            | 10 |
| Consultar vagas em que se inscreveu              | 11 |
| Desativar e ativar currículo                     | 13 |
| Buscar cursos                                    | 14 |
| Acessar perguntas frequentes e entrar em contato | 16 |

#### Alterar e-mail ou senha

1. Após fazer login, clique no seu nome no canto superior direito e depois clique em "Dados de acesso".

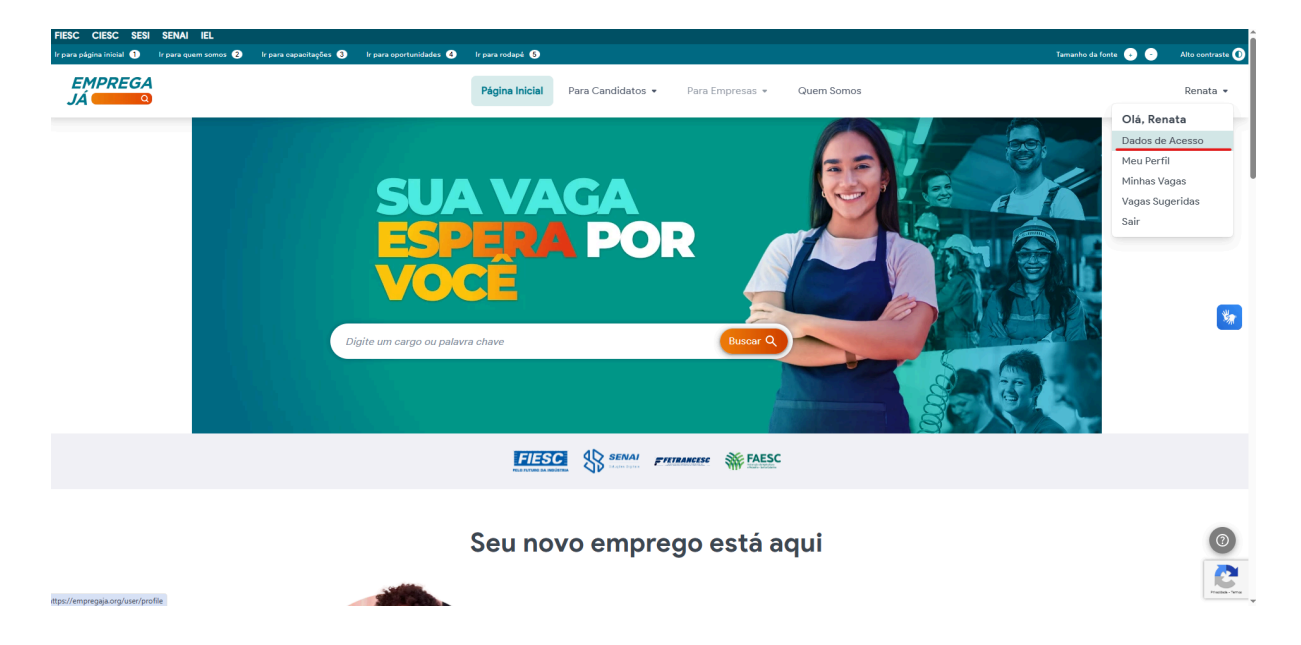

2. Para alterar o e-mail, clique na caixa de preenchimento de "e-mail", apague o e-mail cadastrado, digite o novo e-mail e clique em salvar. Para alterar a senha, na caixa de preenchimento de "senha atual" digite sua senha em uso, nas caixas de "nova senha" e "confirmar nova senha" digite a senha nova que gostaria de cadastrar e clique em salvar. A senha deve conter no mínimo seis caracteres.

| EMPREGA<br>JÁ          | ■ Página Inicial | Para Candidatos 👻 Quem Somos                                       |             | 💄 Renata 👻 |
|------------------------|------------------|--------------------------------------------------------------------|-------------|------------|
| Buscar Q               |                  | Dados de Contato                                                   | c –         |            |
| Configurações da Conta |                  | Nome                                                               | E-mail      |            |
| Gerenciamento          |                  | Renata Martins                                                     | ;@gmail.com |            |
| 🖽 Meu Perfil           |                  | Telefone                                                           |             |            |
| 🚔 Minhas Vagas         |                  |                                                                    |             |            |
| 🔮 Vagas Sugeridas      |                  | Receber um e-mail quando houver oportunidades nos seus interesses. |             |            |
|                        |                  | Sa                                                                 | Ivar        |            |
|                        |                  |                                                                    |             | <b>**</b>  |
|                        |                  | Alteração de Senha                                                 | C =         |            |
|                        |                  | A senha deve conter pelo menos 6 caracteres.                       |             |            |
|                        |                  | Senha Atual                                                        | Nova Senha  |            |
|                        |                  |                                                                    |             |            |
|                        |                  | Confirmar Nova Senha                                               |             |            |
|                        |                  |                                                                    |             |            |
|                        |                  | Sa                                                                 | lvar        |            |
|                        |                  |                                                                    |             |            |
|                        |                  | Alteração de Status do Currículo                                   | - 13        |            |

#### Alterar dados pessoais e do currículo

1. Após fazer login, clique no seu nome no canto superior direito e depois clique em "Meu perfil".

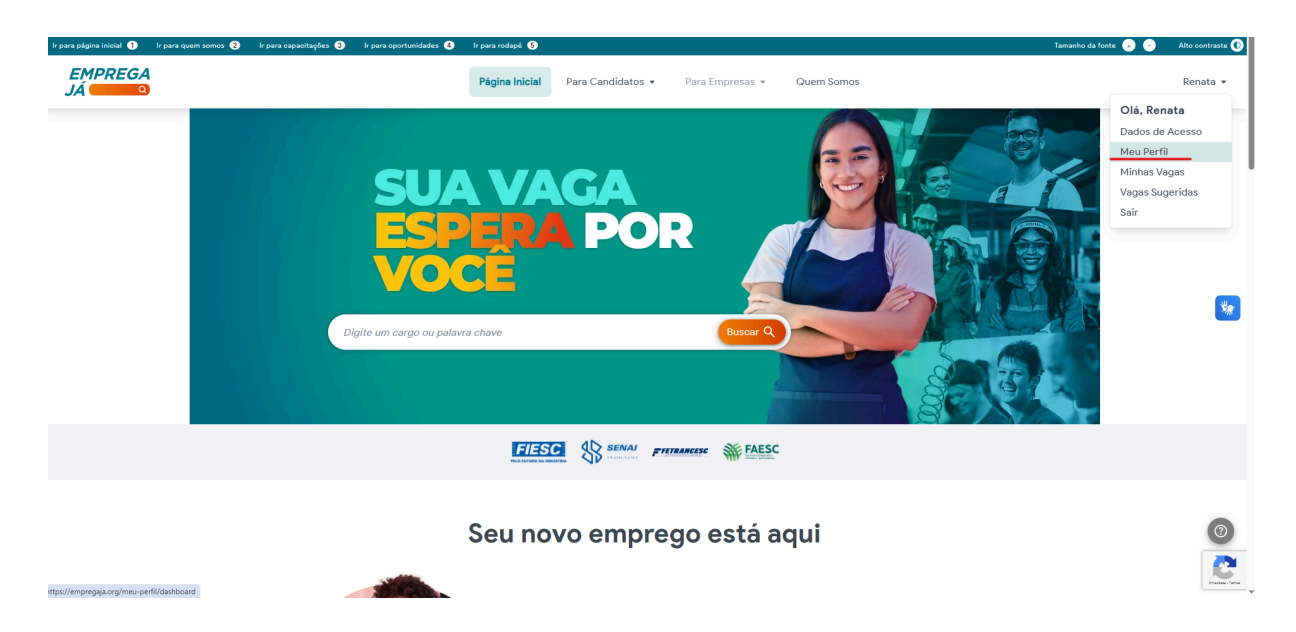

 Para alterar seus dados pessoais, desça até essa sessão na nova página que se abriu, faça as mudanças que gostaria e então clique no ícone de check logo abaixo.

| EMPREGA<br>JÁ                                            | ■ Página Inicial | Para Candidatos 👻 Quem Somos                                   |                                |        | 💄 Renata 👻 |
|----------------------------------------------------------|------------------|----------------------------------------------------------------|--------------------------------|--------|------------|
| Buscar Q<br>Configurações da Conta<br>La Dados de Acesso |                  | exemplo@gmail.com Linkedin https://www.linkedin.com/in/exempla | (48) 99999-9999                |        |            |
| Gerenciamento                                            |                  | https://www.linxedin.com/n/exemplo                             |                                |        |            |
| ♥ Vagas Sugeridas                                        |                  | Endereço<br>CEP *<br>88062-200                                 | Estado *                       | ~      | *          |
|                                                          |                  | Cidade •<br>Florianópolis v                                    | Bairro *<br>Lagoa da Conceição |        |            |
|                                                          |                  | Logradouro *<br>Laurindo Januário da Silveira                  |                                | Número |            |
|                                                          |                  | Etibir o telefone no curriculo para empresas e administradores | 2                              |        |            |

 Para alterar seu "cargo desejado" vá até a sessão de "interesses", digite o cargo que gostaria na caixa "cargo desejado" e clique em enter para confirmar. Você pode selecionar mais de uma opção.

| EMPREGA<br>JÁ          | ≡ Página Inicial | Para Candidatos 👻 Quem Somos                                       | 🛔 Renata 👻 |
|------------------------|------------------|--------------------------------------------------------------------|------------|
| Buscar Q               |                  | Laurindo Januário da Silveira                                      |            |
| Configurações da Conta |                  | Exibir o telefone no currículo para empresas e administradores     |            |
| 💄 Dados de Acesso      |                  |                                                                    |            |
| Gerenciamento          |                  |                                                                    |            |
| 💵 Meu Perfil           |                  |                                                                    |            |
| 🚔 Minhas Vagas         |                  |                                                                    |            |
| 🖗 Vagas Sugeridas      |                  | Interesses 💠 =                                                     |            |
|                        |                  | Cargo Desejado                                                     |            |
|                        |                  | Pressione Enter para salvar                                        | *          |
|                        |                  | Soldador                                                           |            |
|                        |                  | Soldador                                                           |            |
|                        |                  | Selecione                                                          |            |
|                        |                  | Área de Interesse                                                  |            |
|                        |                  | Selecione                                                          |            |
|                        |                  | Movimentos para divulgar meu currículo                             |            |
|                        |                  | Selecione                                                          |            |
|                        |                  | Emprega Já 🗙 Floripa Hais Empregos 🗙                               |            |
|                        |                  | Reveber um e mail quando houver oportunidades nos seus interesses. |            |

4. Após isso, o nome do cargo deverá aparecer com fundo verde claro embaixo da caixa conforme imagem abaixo.

| Interesses                                                         | a – |
|--------------------------------------------------------------------|-----|
| Cargo Desejado                                                     |     |
| Digite o cargo desejado                                            |     |
| Soldador X                                                         |     |
| Nível                                                              |     |
| Selecione                                                          | ~   |
| Área de Interesse                                                  |     |
| Selecione                                                          | ~   |
| Movimentos para divulgar meu currículo                             |     |
| Selecione                                                          | ~   |
| Emprega Já 🗙 Floripa Mais Empregos 🗙                               |     |
| Receber um e-mail quando houver oportunidades nos seus interesses. |     |

5. Para excluir um cargo que não quer mais, clique no x ao lado do nome dele.

| Interesses                                                         | 0 - |
|--------------------------------------------------------------------|-----|
| Cargo Desejado                                                     |     |
| Digite o cargo desejado                                            |     |
| Soldador ×                                                         |     |
| Nível                                                              |     |
| Selecione                                                          | ~   |
| Área de Interesse                                                  |     |
| Selecione                                                          | ~   |
| Movimentos para divulgar meu currículo                             |     |
| Selecione                                                          | ~   |
| Emprega Já 🗙 Floripa Mais Empregos 🗙                               |     |
| Receber um e-mail quando houver oportunidades nos seus interesses. |     |

6. Para definir o nível, área de interesse e movimento em que quer divulgar seu currículo, clique nas caixas de seleção e escolha dentre as opções oferecidas. Para todos esses itens você pode selecionar mais de uma opção. Para excluir algum dos itens, basta clicar no x ao lado da palavra assim como no item anterior.

| Interesses                                                         | 3 — S |
|--------------------------------------------------------------------|-------|
| Cargo Desejado                                                     |       |
| Digite o cargo desejado                                            |       |
| Soldador X                                                         |       |
| Nível                                                              |       |
| Selecione                                                          | ~     |
| Auxiliar/Operacional X Estágio X                                   |       |
| Área de Interesse                                                  |       |
| Selecione                                                          | ~     |
| Assessoria X Atacado X                                             |       |
| Movimentos para divulgar meu currículo                             |       |
| Selecione                                                          | ~     |
| Emprega Já X Floripa Mais Empregos X                               |       |
| Receber um e-mail quando houver oportunidades nos seus interesses. |       |

- 7. Para salvar essas alterações não é necessário fazer mais nada, elas são salvas automaticamente.
- 8. Para adicionar formações acadêmicas, experiências profissionais, capacitações e idiomas, desça até a sessão "Currículo" e clique em "novo" na parte que queira adicionar algo.

| EMPREGA<br>JÁ 💿        | ≡ Página Inicial | Para Candidatos 🔻 Quem Somos | 🛔 Renata 👻 |
|------------------------|------------------|------------------------------|------------|
| Buscar Q               |                  | Curriculo () –               |            |
| Configurações da Conta |                  |                              |            |
| 💄 Dados de Acesso      |                  | Formações Acadêmicas —       |            |
| Gerenciamento          |                  |                              |            |
| 🖪 Meu Perfil           |                  | + Novo                       |            |
| 🚔 Minhas Vagas         |                  | Cadastro de Formação +-      |            |
| 🔮 Vagas Sugeridas      |                  |                              |            |
|                        |                  |                              |            |
|                        |                  | Experiências Profissionais — | _          |
|                        |                  |                              | <b>*</b>   |
|                        |                  |                              |            |
|                        |                  |                              |            |
|                        |                  | Capacitações —               |            |
|                        |                  |                              |            |
|                        |                  | + N010                       |            |
|                        |                  |                              |            |
|                        |                  | Idiomas —                    | •          |
|                        |                  |                              |            |
|                        |                  | + Novo                       |            |
|                        |                  |                              |            |

9. Preencha conforme seu histórico e clique no ícone de check logo abaixo para salvar.

| EMPREGA<br>JÁ          |   | ≡ Página Inicial | Para Candidatos 👻 Quem Somos        |             |          |   | 💄 Renata 🝷 |
|------------------------|---|------------------|-------------------------------------|-------------|----------|---|------------|
| Buscar                 | ۹ |                  |                                     | + Novo      |          |   |            |
| Configurações da Conta |   |                  |                                     |             |          |   |            |
| 💄 Dados de Acesso      |   |                  | Cadastro de Experiência             |             |          | - |            |
| Gerenciamento          |   |                  | Não possuo experiência profissional |             |          |   |            |
| 🖬 Meu Perfil           |   |                  | Cargo *                             |             |          |   |            |
| 🖴 Minhas Vagas         |   |                  | Estaglária                          |             |          |   |            |
| 🗣 Vagas Sugeridas      |   |                  | Estagiario                          |             |          |   |            |
|                        |   |                  | Nome da Empresa *                   |             |          |   |            |
|                        |   |                  | Empresa exemplo                     |             |          |   |            |
|                        |   |                  | Trabalho atualmente neste emprego   |             |          |   |            |
|                        |   |                  | Data do Início *                    | Data de Con | clusão * |   |            |
|                        |   |                  | 01/01/2001                          | 01/01/2002  |          |   |            |
|                        |   |                  | Principais Atividades e Funções *   |             |          |   |            |
|                        |   |                  | - Elaborar plantas baixas           |             |          |   |            |
|                        |   |                  | - Criar maquetes 3D                 | ntes        |          |   |            |
|                        |   |                  |                                     |             |          | 6 |            |
|                        |   |                  |                                     |             |          |   |            |
|                        |   |                  |                                     |             |          |   |            |
|                        |   |                  |                                     |             |          |   |            |

10. Para adicionar outras experiências desça até essa sessão, preencha conforme gostaria e clique no ícone de check logo abaixo para salvar.

| Buscar Q<br>Configurações da Conta |                                                                                                    |   |
|------------------------------------|----------------------------------------------------------------------------------------------------|---|
| Configurações da Conta             |                                                                                                    |   |
|                                    | Idiomas —                                                                                               |   |
| 💄 Dados de Acesso                  | + Novo                                                                                                  |   |
| Gerenciamento                      |                                                                                                    |   |
| 💶 Meu Perfil                       |                                                                                                    |   |
| 🖨 Minhas Vagas                     | Outras Experiências —                                                                                   |   |
| 🔮 Vagas Sugeridas                  | Arquivo Editar Inserir Visualizar Formatar Ferramentas Tabela                                           |   |
|                                    | S ♂ B I U E E E E E E × E × E Z                                                                         |   |
|                                    | Pealizei trabalho voluntário na ONG X durante o ano de 2001, sendo responsável por administrar estoque. | 6 |
|                                    | <u>©</u>                                                                                                |   |

Obs: lembre-se que quanto mais completo o seu currículo estiver, maiores serão as chances de um recrutador encontrá-lo em nossa plataforma!

#### **Buscar vagas**

1. Após realizar seu login, no menu superior clique em "Para candidatos" e depois em "Buscar oportunidades".

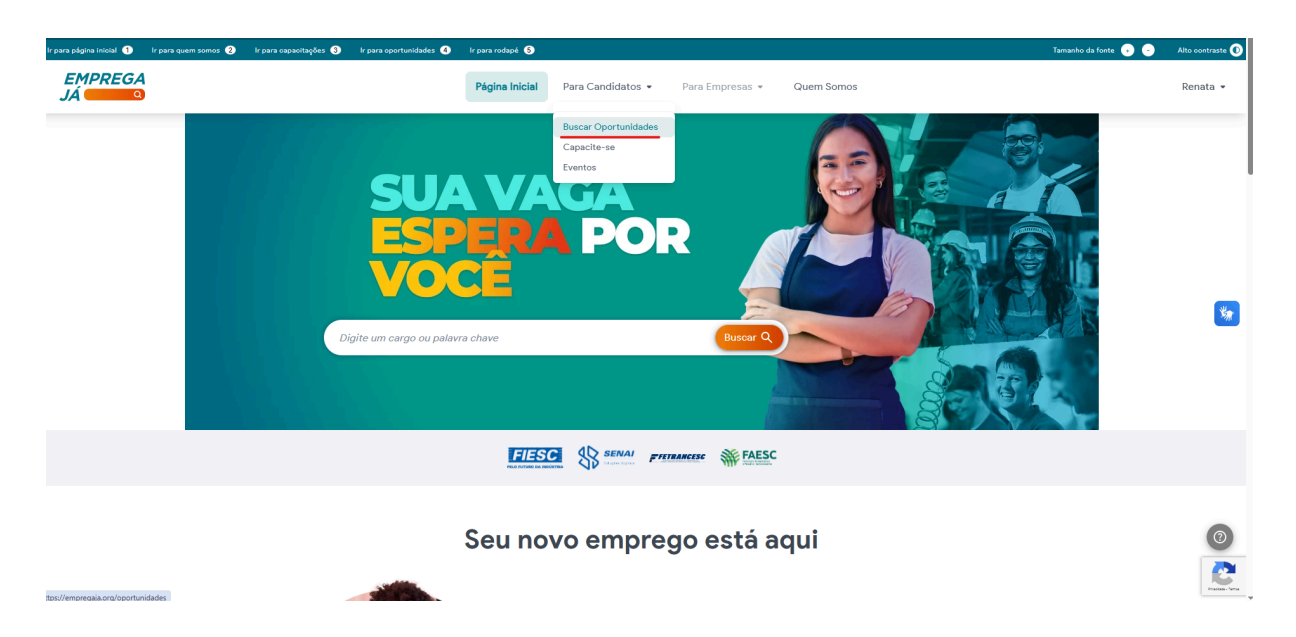

2. Na caixa de busca digite o cargo desejado e clique em "buscar". Se quiser, utilize também o filtro na lateral esquerda para especificar mais a sua busca.

| lr para página inicial 🕦 Ir para quem somos 😮 Ir para capacitações 3 Ir para opo | tunidades 🔕 - Ir para rodapé 🚯                                                                                                    | Tamanho da fonte 😛 😑 🛛 Alto contraste 🚺                                                                                                    |
|----------------------------------------------------------------------------------|----------------------------------------------------------------------------------------------------|----------------------------------------------------------------------------------------------------|
| EMPREGA<br>JÁ CORTO                                                              | Página Inicial Para Candidatos • Para Empresas • Quem Somos                                                                                                    | Renata 👻                                                                                                    |
|                                                                                  | Buscar Oportunidades                                                                                                    |                                                                                                    |
| Filtros Limpar filtros<br>Cidade •<br>Área •                                     | Auxiliar de Produção (Com Experiência)         Candidate-se até 30/06/2025           En INCLUSIVA RH<br>O Palhoça/SC         2 Vagas         Com experiência           2 Vagas         Com experiência         Logistica |                                                                                                    |
| Tipo *<br>Com experiência<br>Sem experiência                                     | Torneiro         Candidate-se até         30/06/2025           Ib HAGOMAR METALURGICA         0 Tijuccar/5C         2 Vigas         Com experiments         Tempo Integral         Produção         Sudeste              |                                                                                                    |
| Filtrar                                                                          | TORNEIRO MECANICO<br>TORNAQUINAS E EQUIPAMENTOS LTDA<br>© Corrupa/SC<br>1Vaga Com experiência Tempo Integral Produção Vale do Itapocu                                                                                    | 0                                                                                                    |
|                                                                                  | Candidate-se até 🗈 30/06/2025                                                                                                    | Real Provide August Provide August P |

## 3. Caso se interesse em alguma das vagas exibidas, clique nela para ver mais detalhes.

| EMPREGA<br>JÁ | Página Inicial                                                                                                    | Para Candidatos 👻 Para Empresas 👻                     | Quem Somos    | Renata 🕶   |
|---------------|----------------------------------------------------------------------------------------------------|-------------------------------------------------------|---------------|------------|
|               | Image: Second Second | C<br>R METALURGICA<br>C<br>argunidada<br>≺<br>- 18:30 |               | <b>6</b> 2 |
| P             | ara Candidatos                                                                                                    | Para Empresas                                         | Redes Sociais | ٥          |
| B<br>C<br>C   | usca de Oportunidades<br>adastro de Currículo<br>apacite-se                                                                                                    | Criar Oportunidade<br>Busca de Currículos             | f 🛛 🗶 in      |            |

#### Consultar vagas sugeridas

1. Após fazer login, clique no seu nome no canto superior direito e depois clique em "Vagas sugeridas".

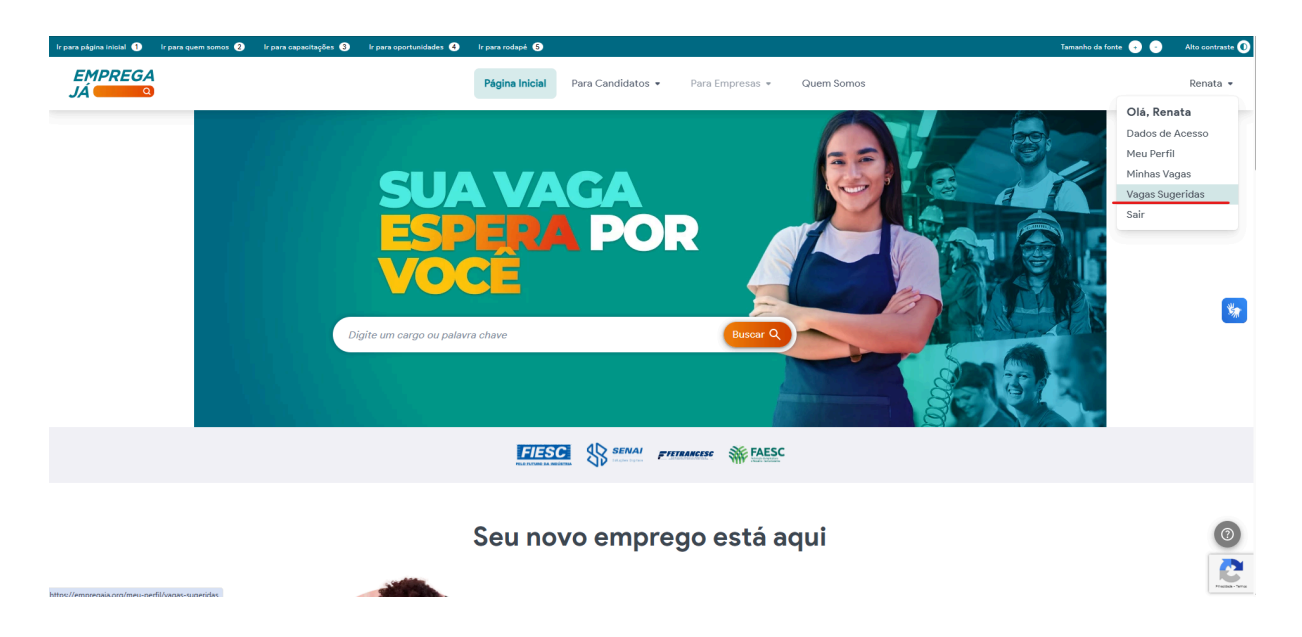

2. Na nova página aparecerão cartões com vagas sugeridas de acordo com os seus interesses. Para ver mais detalhes de alguma que lhe interesse, clique em cima dela.

| Vagas Sugeridas                                                                                                    |                                                                                                    |                                                                                                    |
|----------------------------------------------------------------------------------------------------|----------------------------------------------------------------------------------------------------|----------------------------------------------------------------------------------------------------|
|                                                                                                    | C -                                                                                                    |                                                                                                    |
| Aqui ficam as oportunidades filtradas pelas áreas de seu interesse, para ver mais oportunidades, acesse a página <u>Buscar Oportunidades</u> .    |                                                                                                    |                                                                                                    |
|                                                                                                    |                                                                                                    |                                                                                                    |
| Seus Interesses                                                                                                    | 0                                                                                                    |                                                                                                    |
| ASSESSONIA ATACADO                                                                                                    |                                                                                                    |                                                                                                    |
|                                                                                                    |                                                                                                    |                                                                                                    |
| Assessor de Investimentos<br>Private e Alta Renda - H<br>B Vincci<br>Q Fortindopolit/SC<br>2 vaga Sem Experiència filomo Office Assessoria Sudese |                                                                                                    | 8                                                                                                    |
|                                                                                                    | Justification       Assessor de Investimentos<br>Private a Atta Renda - L<br>Ure<br>Porapolitacio       Ure trais       Porapolitacio       Teste forme directo assessio | Sussifie     Aussifie       Resson de Investimentos     12/05/7035       Pirata e Alta Renda - H     Pirata pirata (Rendo Tirata)       Pirata e Alta Renda - H     Pirata e Alta Renda - H       Pirata e Alta Renda - H     Pirata e Alta Renda - H       Pirata e Alta Renda |

#### Se candidatar a vagas

1. Na página da vaga, caso tenha interesse e queira se candidatar clique em "quero me candidatar".

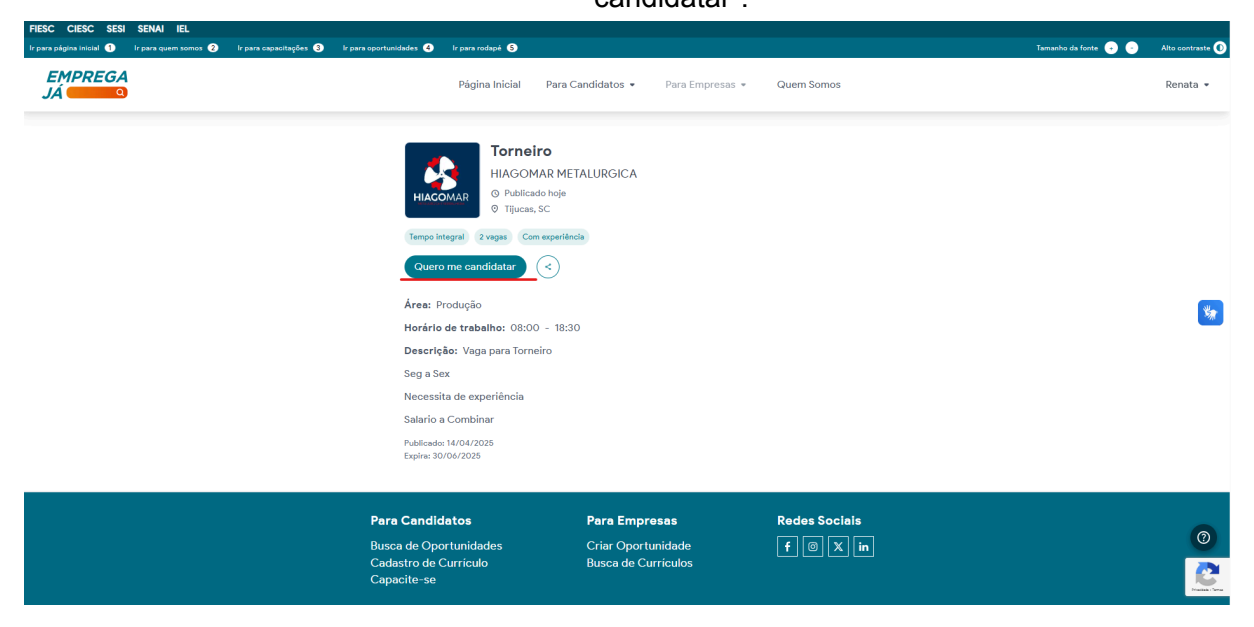

 Para finalizar sua candidatura, siga as instruções que aparecerem em sua tela para contatar diretamente a empresa e demonstrar seu interesse. Você pode ser direcionado a fazer esse contato por whatsapp, e-mail ou pelo site de recrutamento utilizado pela empresa.

| FIESC CIESC SESI SENAI IEL |                                                                                                    |                                                                                                    |                             |                                         |
|----------------------------|----------------------------------------------------------------------------------------------------|----------------------------------------------------------------------------------------------------|-----------------------------|-----------------------------------------|
|                            |                                                                                                    |                                                                                                    |                             | Tamanho da fonte 💿 💿 🛛 Alto contraste 🕕 |
| EMPREGA<br>JÁ              |                                                                                                    | Para Candidatos 👻 🦳 Para Empresa:                                                                                                    |                             | Renata +                                |
|                            | Confirmação de<br>Confirmação de<br>Obrigado pelo seu interest<br>Resulta de experiência<br>Balario a Combina<br>Balario a Combina<br>Enterest: kirdiz2025<br>Enterest: kirdiz2025 | R METALURGICA h>p      Candidatura      Para finalizar sua inscrição é necessário     para a empresa pelo WhatsApp     Abrir WhatsApp | (X)<br>envlar seu curriculo |                                         |
|                            |                                                                                                    |                                                                                                    |                             |                                         |
|                            |                                                                                                    |                                                                                                    |                             | 0                                       |
|                            | Cadastro de Currículo<br>Capacite-se                                                                                                    | Busca de Currículos                                                                                                    |                             |                                         |

#### Consultar vagas em que se inscreveu

1. Após fazer login, clique no seu nome no canto superior direito e depois clique em "Minhas vagas".

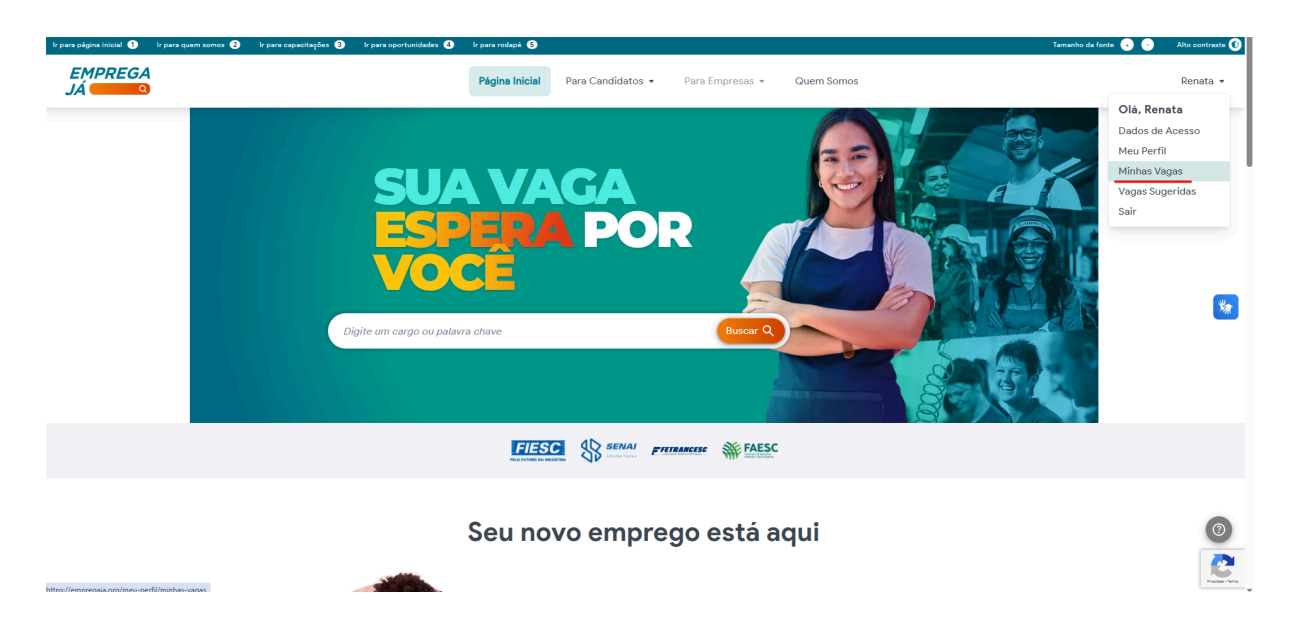

2. As vagas em que você se inscreveu aparecerão como cartões na nova página que se abrir. Para ver mais detalhes sobre alguma delas clique em "Detalhes da vaga".

| iscar Q                                                                        | Minhas Vagas                                                                                                    |                                                                                                    |                                                                                                    |   | c: -                                                                                                    |  |
|--------------------------------------------------------------------------------|----------------------------------------------------------------------------------------------------|----------------------------------------------------------------------------------------------------|----------------------------------------------------------------------------------------------------|---|----------------------------------------------------------------------------------------------------|--|
| nfigurações da Conta                                                           |                                                                                                    |                                                                                                    |                                                                                                    |   |                                                                                                    |  |
| Dados de Acesso<br>enciamento<br>Meu Perfil<br>Minhas Vagas<br>Vagas Sugeridas | B036 - arquiteto(a)<br>ou designer de<br>Interiores<br>Interiores<br>Image: Interiores<br>Image: Image: Image | Vaga teste<br>ESTA VAGA NÃO ESTÁ MAIS<br>DISPONIVEL<br>IM Alfa<br>O Fiorianópolis - SC<br>I Encera em 15/06/2025<br>Descrição<br>1 | <br>Teste 2<br>ESTA VAGA NÃO ESTÁ MAIS<br>DISPONÍVEL<br>■ Alía<br>© Fibrianópolia - SC<br>■ Encerra em 15/06/2025 | • | Diversas vagas -<br>administração<br>comercial saúde<br>Vagasforipa.com.br<br>Pieronapolis - SC<br>Encerra em 12/06/2025<br>Phips://www.agasfloripa.com.br/<br>Descrição<br>Sevode está buscando<br>opertunidades de emprego em<br>diversas áreas, está no lugar certol<br>Vagas abertas em 20/05/25<br>1- Comprador |  |
|                                                                                | Detalhes da vaga                                                                                                    | Detalhes da vaga                                                                                                    | Detalhes da vaga                                                                                                  |   | Detalhes da vaga                                                                                                    |  |

3. Para desistir de uma vaga clique nos três pontinhos ao lado do nome do cargo e clique em "excluir candidatura". Caso você tenha entrado em contato com a empresa através de algum outro meio de contato, não será possível remover esse contato feito, a sua candidatura será excluída apenas dentro da plataforma.

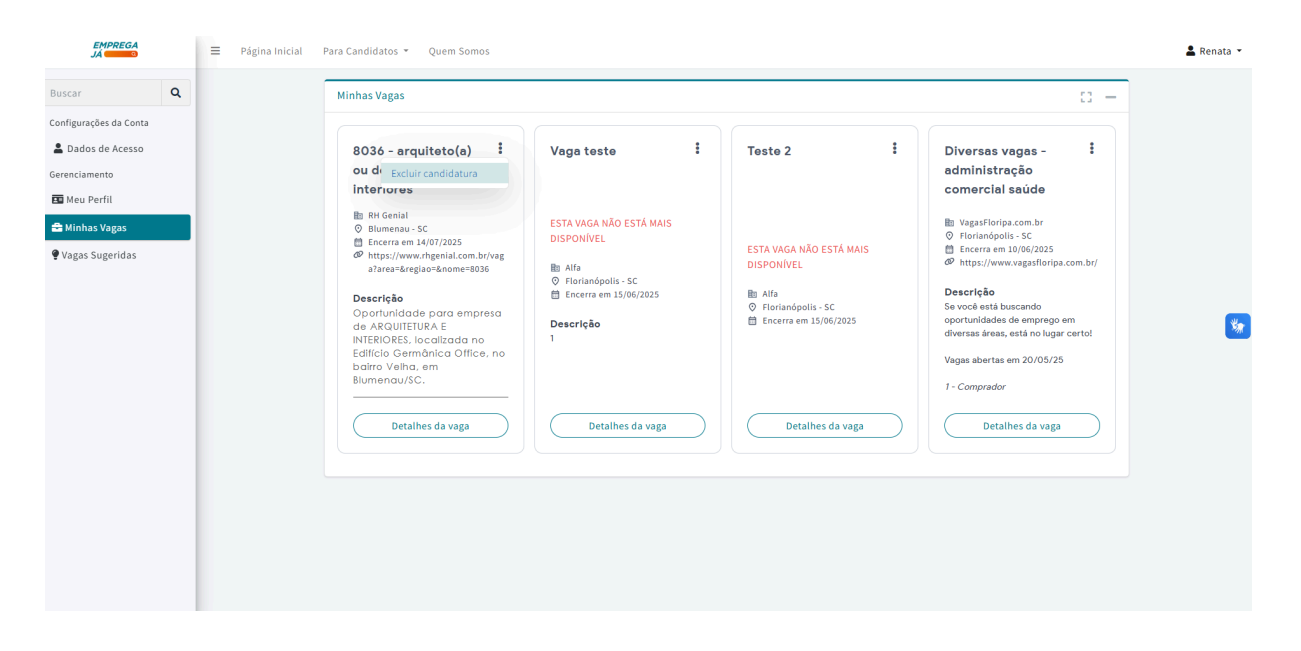

#### Desativar e ativar currículo

1. Após fazer login, clique no seu nome no canto superior direito e depois clique em "Dados de acesso".

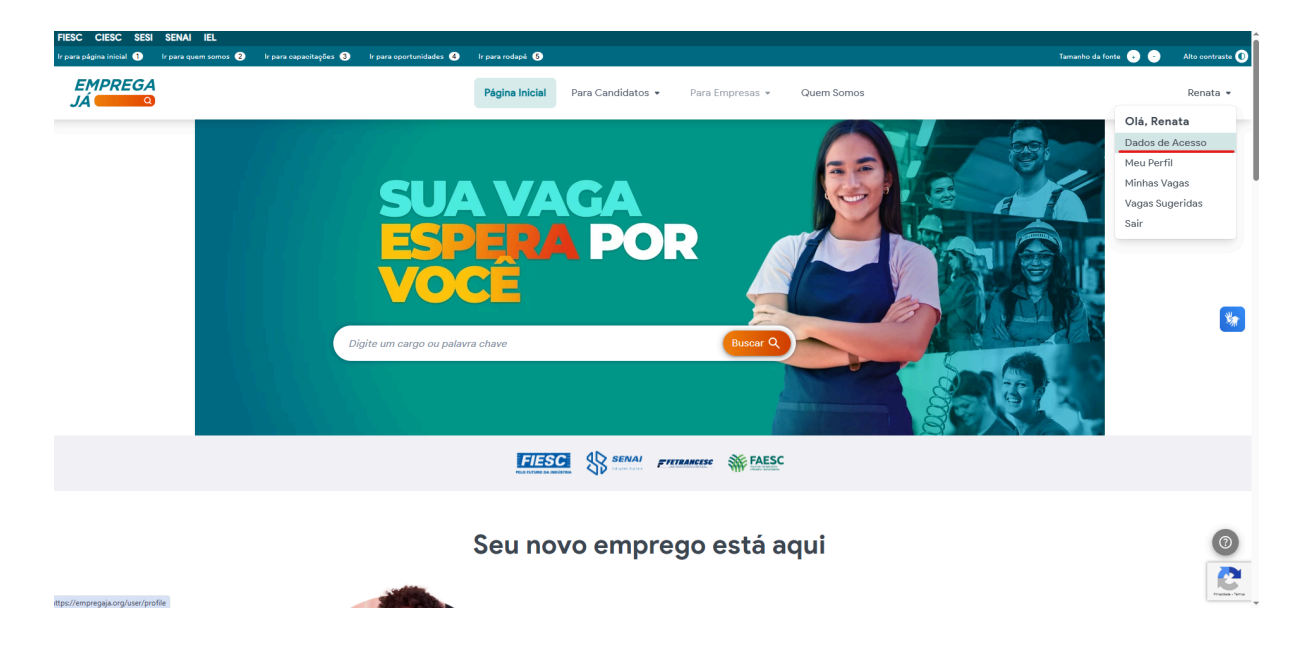

2. Na página que se abrir desça até a sessão "Alteração de status do currículo". Para desativar clique no botão ao lado de "Currículo ativo". O botão ficará cinza e a seu lado estará escrito "Currículo inativo". Caso queira reativar o currículo basta clicar no botão novamente e ele ficará verde e com o texto "Currículo ativado" novamente.

| EMPREGA<br>JÁ O        | ≡ | Página Inicial | Para Candidatos 👻 Quem Somos                                                                                                    | 💄 Renata 👻 |
|------------------------|---|----------------|----------------------------------------------------------------------------------------------------|------------|
| Buscar Q               |   |                | Receber um e-mail quando houver oportunidades nos seus interesses.                                                                                                    |            |
| Configurações da Conta |   |                | Salvar                                                                                                    |            |
| 💄 Dados de Acesso      |   |                |                                                                                                    |            |
| Gerenciamento          |   |                | Alteração de Senha 🛛 🖂 🗕                                                                                                    |            |
| 🖬 Meu Perfil           |   |                | A senha deve conter pelo menos 6 caracteres.                                                                                                    |            |
| 🚘 Minhas Vagas         |   |                | Senha Atual Nova Senha                                                                                                    |            |
| 🗣 Vagas Sugeridas      |   |                |                                                                                                    |            |
|                        |   |                | Confirmar Nova Senha                                                                                                    |            |
|                        |   |                |                                                                                                    |            |
|                        |   |                | Salvar                                                                                                    | <u>*</u>   |
|                        |   |                | Alteração de Status do Currículo                                                                                                    |            |
|                        |   |                | Currículo Ativo                                                                                                    |            |
|                        |   |                | Sessões do Navegador                                                                                                    |            |
|                        |   |                | Gerencie suas sessões ativas em outros navegadores e dispositivos. Para maior segurança, você pode encerrar a sessão em qualquer aparelho desconhecido ou alterar sua senha. |            |
|                        |   |                | Sair de outros dispositivos                                                                                                    |            |
|                        |   |                |                                                                                                    |            |

Atenção: ao desativar seu currículo ele não aparecerá mais para nenhuma empresa.

#### **Buscar cursos**

1. Após realizar seu login, no menu superior clique em "Para candidatos" e depois em "Capacite-se".

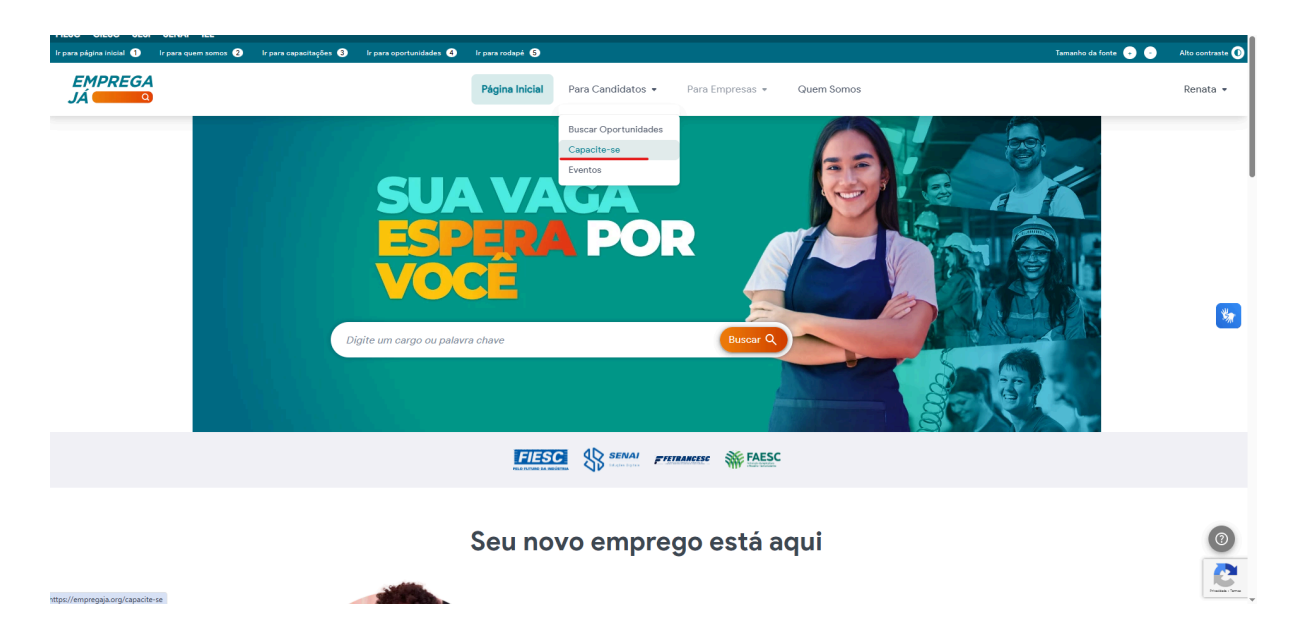

2. Selecione algum dos temas de cursos específicos que gostaria clicando neles ou clique em "transversais" para ver outras opções.

| lr para página inicial 🕦 Ir para quem somos  Ir para capacitaçê | s 🔇 Ir para oportunidades 🚯 Ir para rodapé 💲                                             |                                                                     |                            | Tamanho da fonte 🕠 🕞 | Alto contraste 🕕 |
|-----------------------------------------------------------------|------------------------------------------------------------------------------------------|---------------------------------------------------------------------|----------------------------|----------------------|------------------|
| EMPREGA<br>JÁ                                                   | Página Inicial Pa                                                                        | ra Candidatos • Para Empresas •                                     | Quem Somos                 |                      | Renata 👻         |
|                                                                 | Escolha u<br>Todos os cursos dispo                                                       | um curso e capacite-s<br>niveis são totalmente gratuitos e com cert | S <b>e</b><br>Ificação     |                      |                  |
|                                                                 | Espec                                                                                    | ificos Transversais                                                 |                            |                      |                  |
|                                                                 | SAÚDE COMÉRC<br>SERVIÇOS E T                                                             | CIO,<br>URISMO                                                      |                            |                      | *                |
|                                                                 |                                                                                          |                                                                     |                            |                      |                  |
|                                                                 | <b>Para Candidatos</b><br>Busca de Oportunidades<br>Cadastro de Curriculo<br>Capacite-se | Para Empresas<br>Criar Oportunidade<br>Busca de Currículos          | Redes Socials<br>f () X in |                      |                  |
|                                                                 | FIESC SI                                                                                 | ENAI Fecomércio SC FIETRANCESC 🗰                                    | FAESC                      |                      | 0                |
|                                                                 |                                                                                          |                                                                     |                            |                      | Franke - Serie   |

3. Clique em cima do curso que você se interessar em fazer e siga os passos necessários da própria plataforma do curso para se inscrever e realizá-lo.

| Ir para página inicial 🌖 🛛 Ir par | ra quem somos 🔰 🛛 Ir para oapaoitaçõe | es 3 lr para oportunidades 🜖 lr para rodapé 💲                                                                                    | Tamanho                                                                                                    | da fonte 💿 🕤 🛛 Alto contraste 🛈 |
|-----------------------------------|---------------------------------------|----------------------------------------------------------------------------------------------------|----------------------------------------------------------------------------------------------------|---------------------------------|
| EMPREGA<br>JÁ 🚾 🍳                 |                                       | Página Inicial                                                                                                    | Para Candidatos • Para Empresas • Quem Somos                                                                          | Renata 👻                        |
|                                   | ← Voltar                              |                                                                                                    | GESTÃO                                                                                                    |                                 |
|                                   | Cursos na área                        | de gestão                                                                                                    |                                                                                                    |                                 |
|                                   | Distant<br>Profissionais<br>EZZES     | Ferramentas Lean   Serviço Nacional de Aprendizagem industria   Inscrições até 3/101/2026   Carga Horária 10 horas h             | Cestão da Produtividade           Bili Serviço Nacional de Aprendizagem Industrial           Carga Horária 10 horas h | **                              |
|                                   | Cursos<br>Profissionais<br>Ezzas      | Liderando Equipes<br>Bil Serviço Nacional de Aprendizagem Industria<br>È Inscrições até 31/01/2026<br>O Carga Horária 10 horas h |                                                                                                    |                                 |
|                                   |                                       | Enviar sugestões de cursos                                                                                                    | Enviar                                                                                                    |                                 |
|                                   |                                       |                                                                                                    |                                                                                                    |                                 |

#### Acessar perguntas frequentes e entrar em contato

1. Em qualquer página da plataforma clique no ícone cinza com ponto de interrogação no canto inferior direito da tela.

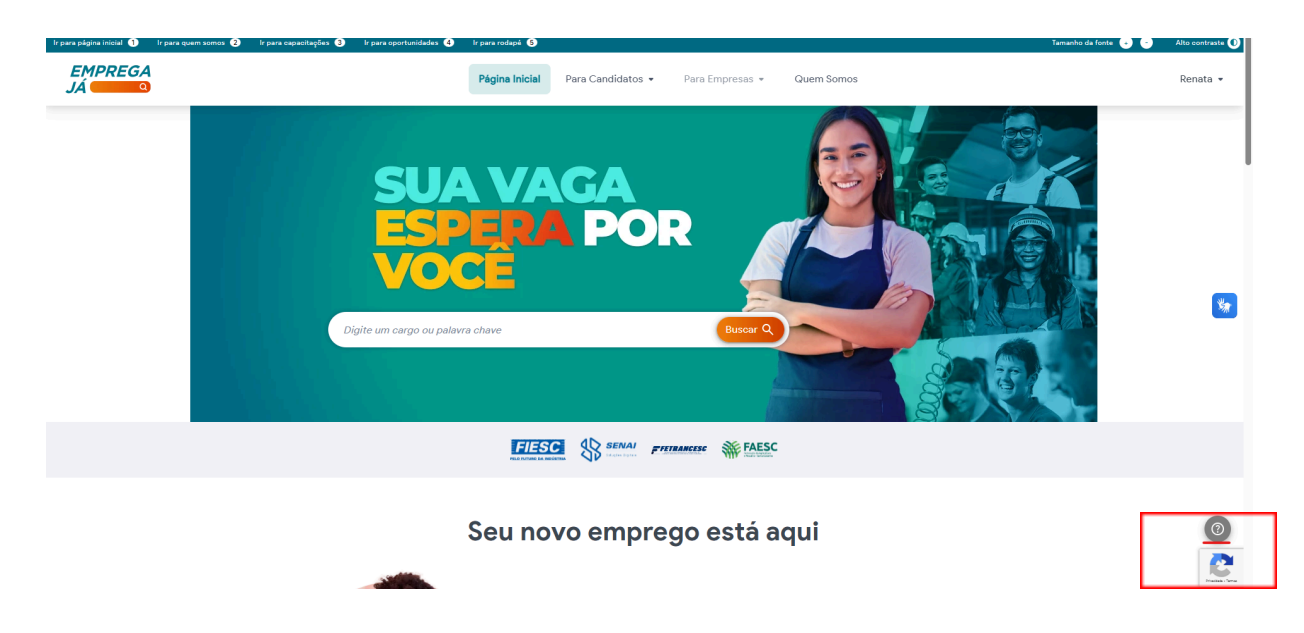

2. Dê uma olhada nas respostas que já estão registradas e caso ainda tenha alguma dúvida, entre em contato clicando em "fale conosco".

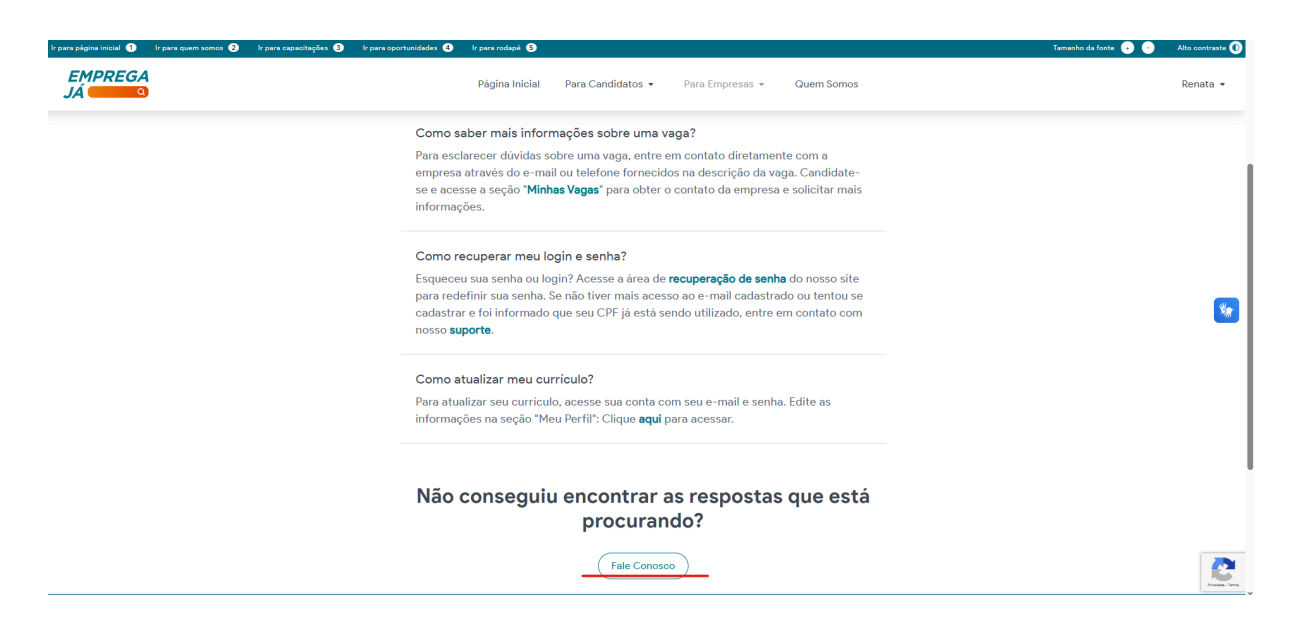

3. Preencha os itens obrigatórios com suas informações e dúvidas e clique em "enviar".

| Ir para página inicial 🕥 Ir para quem somos 🤕 Ir para capacitações | i 🧿 - Ir para oportunidades 🔹 - Ir para rodapė 🕥 |                                                             | Tomenho da fonte 💿 💿 Alto contreste 🚺 |
|--------------------------------------------------------------------|--------------------------------------------------|-------------------------------------------------------------|---------------------------------------|
| EMPREGA<br>JÁ CONTRA                                               |                                                  | Página Inicial Para Candidatos • Para Empresas • Quem Somos | Renata +                              |
|                                                                    | + Voltar                                         |                                                             |                                       |
|                                                                    |                                                  | Fale Conosco                                                |                                       |
|                                                                    |                                                  | Nome Completo *                                             |                                       |
|                                                                    |                                                  | Exemplo                                                     |                                       |
|                                                                    |                                                  | E-mail "                                                    |                                       |
|                                                                    |                                                  | exemplo@gmail.com                                           |                                       |
|                                                                    |                                                  | Confirmar e-mail *                                          |                                       |
|                                                                    |                                                  | exemplo@gmail.com                                           |                                       |
|                                                                    |                                                  | Telefone *                                                  |                                       |
|                                                                    |                                                  | (48) 99999-9999                                             | Se .                                  |
|                                                                    |                                                  | Assunto *                                                   | •                                     |
|                                                                    |                                                  | Dúvida -                                                    |                                       |
|                                                                    |                                                  | Tipo de Usuário *                                           |                                       |
|                                                                    |                                                  | Candidato *                                                 |                                       |
|                                                                    |                                                  | Mensagem *                                                  |                                       |
|                                                                    |                                                  |                                                             |                                       |
|                                                                    |                                                  |                                                             |                                       |
|                                                                    |                                                  |                                                             |                                       |
|                                                                    |                                                  |                                                             |                                       |
|                                                                    |                                                  |                                                             |                                       |
|                                                                    |                                                  |                                                             | 0                                     |
|                                                                    |                                                  | Enviar                                                      |                                       |
|                                                                    |                                                  |                                                             | Č                                     |
|                                                                    |                                                  |                                                             |                                       |